# MuWiC USB ドライバーインストールガイド

### For Windows Xp, Windows Vista

MuWiC(以降コントローラー)とPCを接続するためにCP2103USBドライバをインストールする必要があります。インストールするドライバは CP2103 USB Composite Device と CP2103 USB to UART Bridge Controller の2種類です。どちらか一方のみのインストールでは正常に動作しませんのでご注意ください。

ドライバのインストールは Windows Xp, Vista と Windows 7 で方法が異なりますのでご注意ください。

CDからのインストールとダウンロードしたファイルからのインストール ダウンロードしたファイルの場合、あらかじめ任意の場所へ圧縮ファイルを解凍してください。 CD からのインストールの場合、手元に MuWiC インストールディスクをご用意ください。

### インストール手順: Windows Xp (2000)

Windows Xp 用のドライバーインストールは、「新しいハードウェア検出ウィザード」を使って行ないます。

- 1. コントローラーとPCをUSBケーブルで接続し、コントローラーに電源を投入します。
- Windows のタスクバーの右隅にポップアップメッセージ「新しいハードウェアが検出されました CP2103 USB Composite Device 」が表示されます。

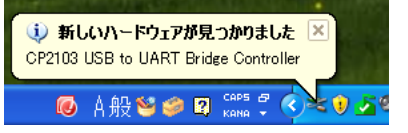

3. 「新しいハードウェアのインストール」ウィザードが開始します。

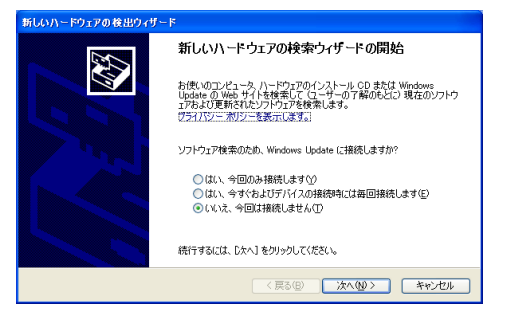

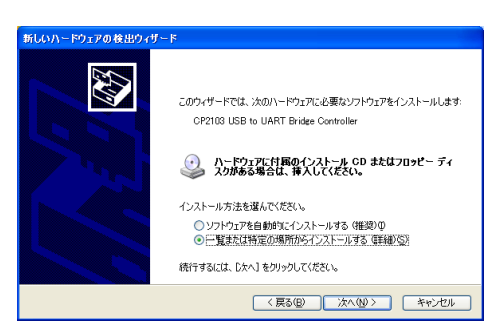

「一覧または特定の場所からインストールする(詳細)(<u>S</u>)」を 選択してください。 「ソフトウェアを自動的にインストールする(推奨)(I)」では正しくインス

トールされない場合があります。

「場所を指定・・・」でファイルのあるフォルダ(zip ファイルを解凍したフォルダ)を参照し「次へ(N)」をクリックします。インストール CD にあるドライバをインストールする場合は、MuWiC Software インストール CD をドライブに挿入し、「場所を指定・・・」で CD ドライブ上のドライバのあるフォルダ(CD が E:¥の場合、E:¥drivers¥Muwic drivers¥Win2K\_XP)を選択してください。

| 新しいハードウェアの検出ウィザード                                                                                                    |
|----------------------------------------------------------------------------------------------------|
| 検索とインストールのオブションを選んでください。                                                                                                    |
| <ul> <li>○ 広の場所で最適のドライバを検索する(S)<br/>下のチェック ホックスを使って、リムードブル メディアやローカル パスから検索できます。検索された最適のドラ<br/>イバがインストールされます。</li> <li>□ リムードブル メディア (フロッピー、CD-ROM など)を検索(M)</li> <li>ビ) 太の場所を含める(Q):</li> <li>○ ¥Documents and Settings¥All Users¥Documents¥muwic ▼ 参照(P)</li> <li>○ 検索しないで、インストールするドライバを選択する(Q)</li> <li>■ 繋からドライバを選択する(には、このオブションを選びます。選択されたドライバは、ハードウェアに最適のもの<br/>どは取りませ<sub>10</sub>。</li> </ul> |
|                                                                                                    |

5. ロゴテスト認証についての警告が表示された場合、[続行(C)]をクリックしてください。

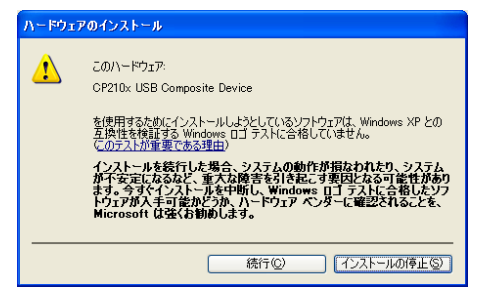

6. CP2103USB Composite Device ドライバのインストール中であることを示す画面が表示されます。

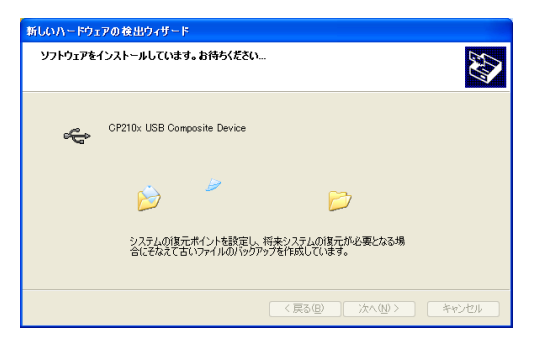

7. 「 CP2103USB Composite Device ドライバーインストール完了 」のメッセージが表示されます。

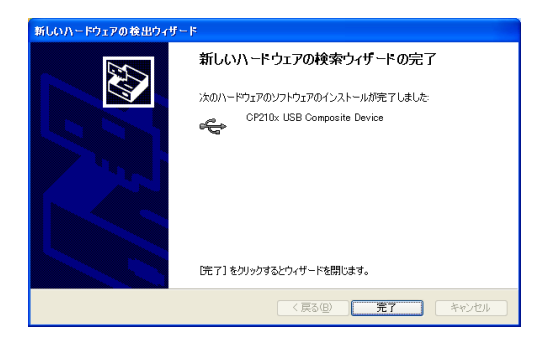

引きつづき新たに Windows のタスクバーの右隅にポップアップメッセージ「新しいハードウェアが検出されました CP2103 USB to UART Bridge Controller」が表示されます。

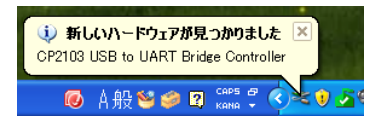

8. 「新しいハードウェアのインストール」ウィザードが開始します。

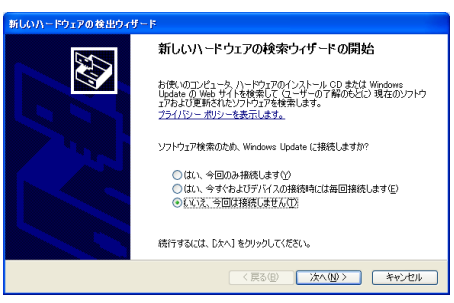

「一覧または特定の場所からインストールする(詳細)(S)」を選択してください。

「ソフトウェアを自動的にインストールする(推奨)(1)」では正しくインストールされない場合があります。

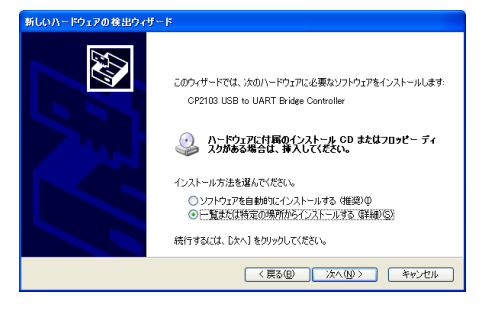

9. 「場所を指定・・・」でファイルのあるフォルダを参照し「次へ(N)」をクリックします。

インストール CD にあるドライバをインストールする場合は、MuWiC Software インストール CD をドライブに挿入し、「場所を指定・・・」で CD ドライブ上のドライバのあるフォルダ(CD が E:¥の場合、E:¥drivers¥Muwic drivers¥Win2K\_XP)を選択してください。

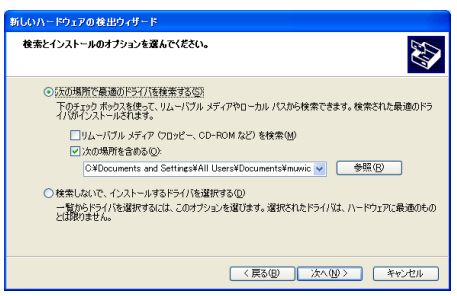

10. 「CP2103 USB to UART Bridge Controller ドライバーインストール完了」のメッセージが表示されます。

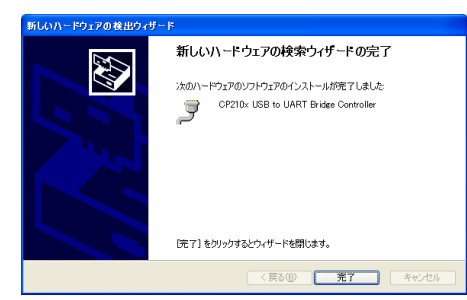

11. Windows のタスクバーの右隅にポップアップメッセージで「新しいハードウェアがインストールされ使用準備が 整いました」と表示されドライバーインストールの作業は完了です。

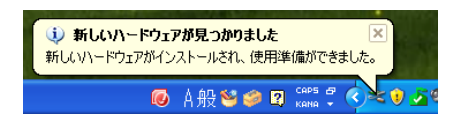

#### インストール後の確認 : Windows Xp の場合

MuWiCとPCをUSBケーブルで接続し、MuWiCの電源がONした状態でデバイスマネージャを開いてドライバがイ ンストールされているか確認します。正常にインストールが完了した場合、デバイスマネージャに以下の「CP210x USB Composite Device」と「CP210x USB to UART Bridge Controller (COM*n*)」の2つの項目が表示されます。 MuWiC の電源が OFF の場合、正常にインストールが完了してもデバイスマネージャに以下の「CP210x USB Composite Device」と「CP210x USB to UART Bridge Controller (COM*n*)」の表示は現れませんのでご注意くださ い。

デバイスマネージャの開きかた:「システム」→「ハードウェア」→「デバイスマネージャ」

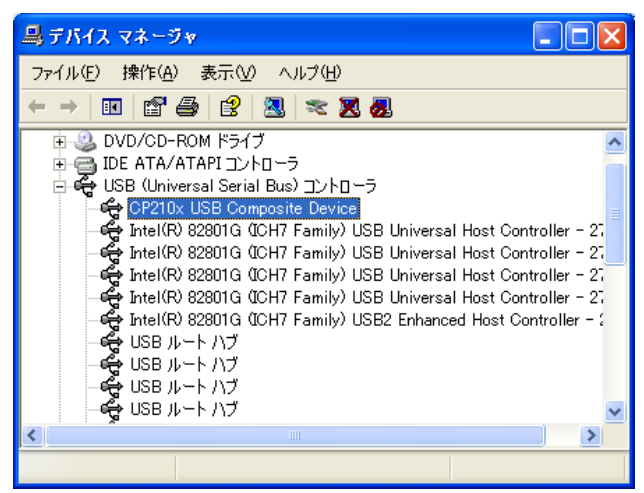

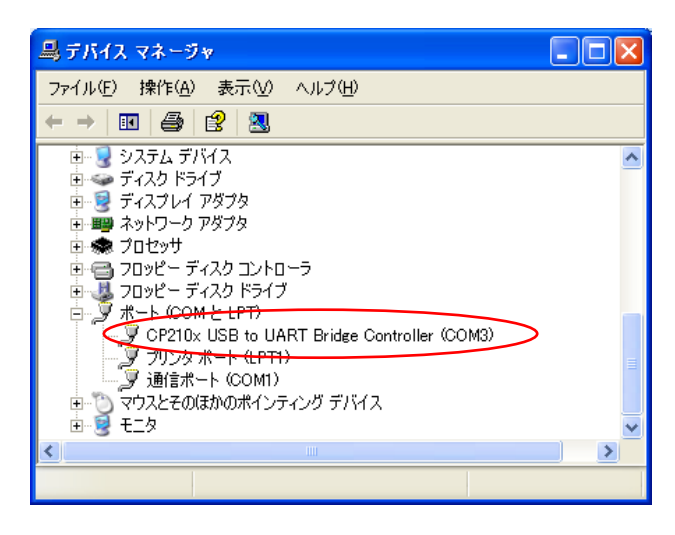

CP210x USB to URT Bridge Controller (COMn)の n は MuWiC と通信を行なうポート番号になります。MuWiC Software の「設定」でこのポート番号を設定してください。(MuWiC Software 操作ガイドの「設定:通信ポートの設 定」の項を参照)

### インストール手順 : Windows Vista

Windows Vista 用のドライバーインストールは、「新しいハードウェア検出ウィザード」を使って行ないます。

- 1. コントローラーとPCをUSBケーブルで接続し、コントローラーに電源を投入します。
- 2. 「新しいハードウェアが検出されました」というメッセージが表示されます。

「ドライバソフトウェアを検索してインストールします(推奨)(L)」をクリックしてください。

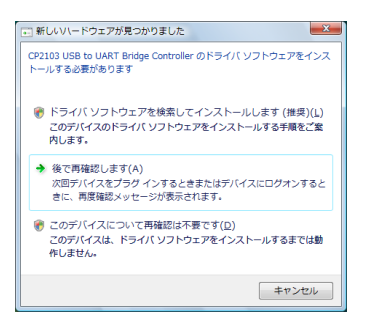

ユーザーアカウント制御がメッセージを表示した場合は「続行」をクリックしてください。

3. タスクバーの右端に「デバイスドライバソフトウェアをインストールしています。」というポップアップが表示されます。

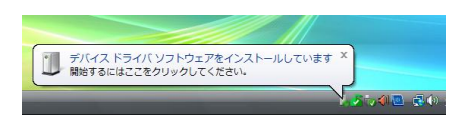

4. 「新しいハードウェアの検出 - CP2103 USB to UART Bridge Controller」の画面が表示されます。

a. MuWiC Software インストールディスクをお持ちの場合:

インストールディスクをディスクドライブに挿入してください。次に「7.」の手順に進みます。

b. ダウンロードしたドライバファイルを使ってインストールする場合:

「ディスクはありません。他の方法を試します(1)」をクリックします。

| 😡 📱 新しいリードウェアの検出 - CP2103 USB to UART Bridge Controller                                                                          | x    |
|----------------------------------------------------------------------------------------------------|------|
| CP2103 USB to UART Bridge Controller に付買のディスクを挿入してください<br>デバイスに付買していたディスクがある場合は、今すぐ挿入してください。そのディスク上で<br>ドライバ ソフトウェアが日勤約10体素されます。 |      |
|                                                                                                    |      |
| ◆ ディスクはありません。他の方法を試します(1)                                                                                                    |      |
|                                                                                                    | JL J |

5. 「コンピュータを参照してドライバソフトウェアを検索します(上級)(R)」をクリックします。

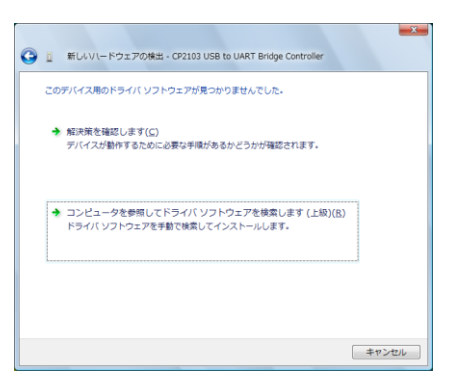

6. 「次の場所でドライバソフトウェアを検索します:」で参照ボタンをクリックし、ドライバソフトウェアを解凍したフ オルダの Win2K\_XP フォルダを指定します。[次へ]をクリックしてください。

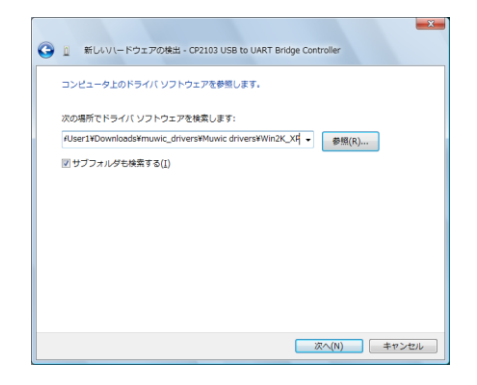

「ドライバソフトウェアの発行元を検証できません」のメッセージが表示された場合は「このドライバをインストールします(<u>I</u>)」をクリックしてください。

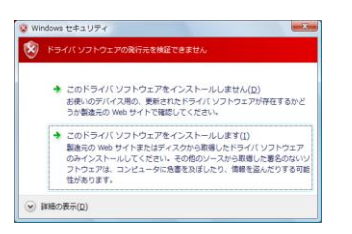

8. ドライバソフトウェアのインストールが開始します。

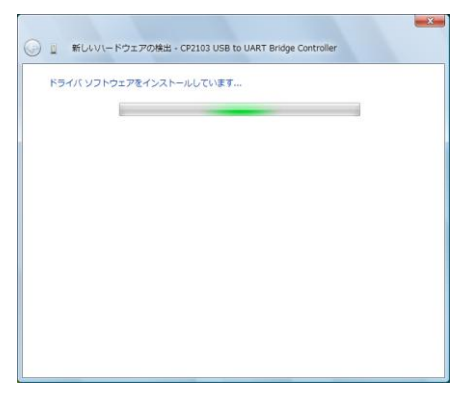

9. 「このデバイスのドライバソフトウェアのインストールが終了しました: CP210x USB Composite Device」が表示されます。[閉じる]をクリックしてください。

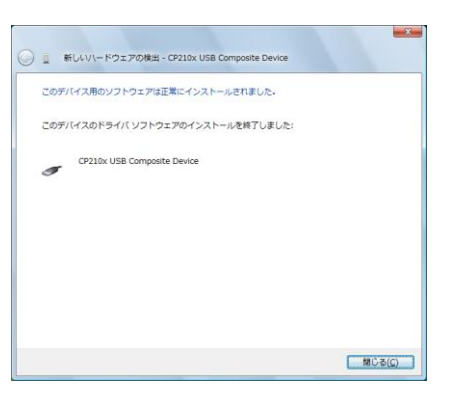

10. 再びドライバソフトウェアのインストールが開始します。タスクバーの右端のポップアップをクリックすると「ド ライバソフトウェアのインストール」メッセージ画面が表示されます。

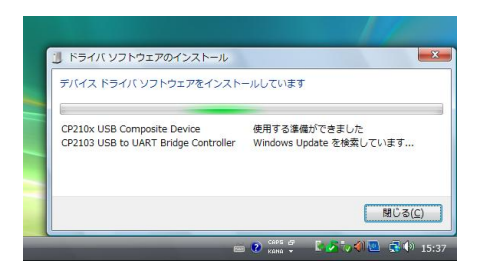

- 11. 「新しいハードウェアの検出 CP2103 USB to UART Bridge Controller」の画面が表示されます。」
  - a. MuWiC Software インストールディスクをお持ちの場合:

インストールディスクをディスクドライブに再度挿入してください。

自動的に CD の中のドライバが検索され次に「7.」の手順に進みます。

「4.」の手順で CD を入れても windows の仕様により、ここで再度挿入する必要があるようです。

b. ダウンロードしたドライバファイルを使ってインストールする場合:

「ディスクはありません。他の方法を試します(」)」をクリックします。

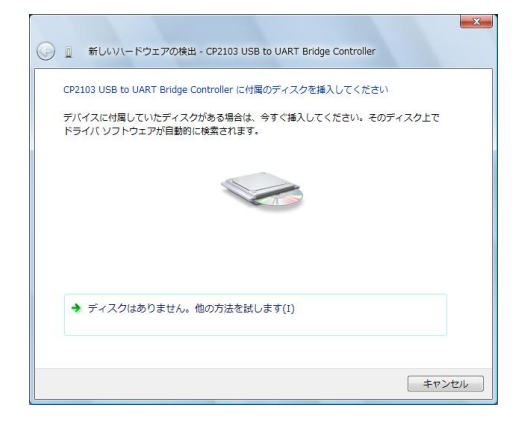

12. 「コンピュータを参照してドライバソフトウェアを検索します(上級)(R)」をクリックします。

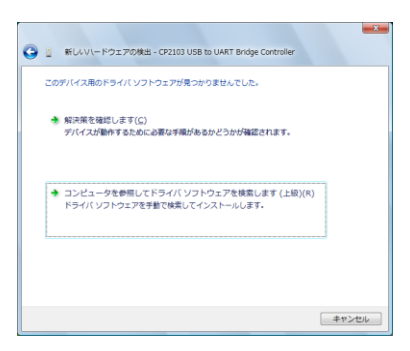

13. 「次の場所でドライバソフトウェアを検索します:」で参照ボタンをクリックし、ドライバソフトウェアを解凍したフ オルダの Win2K\_XP フォルダ(前述と同じフォルダ)を指定します。[次へ]をクリックしてください。

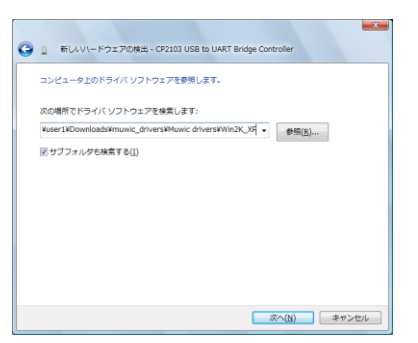

14. ドライバソフトウェアのインストールが開始します。

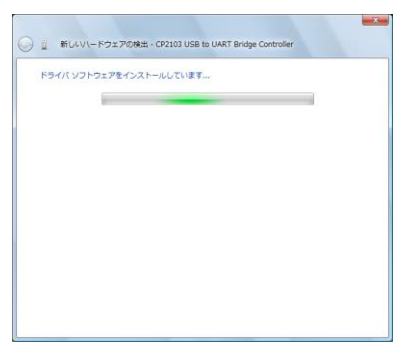

15. 「このデバイスのドライバソフトウェアのインストールが終了しました: CP210x USB to UART Bridge Controller」が表示されます。[閉じる]をクリックしてください。

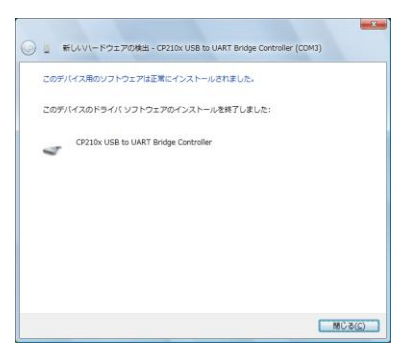

16. 「デバイスを使用する準備ができました。」のメッセージが表示され、ドライバが使用可能になります。

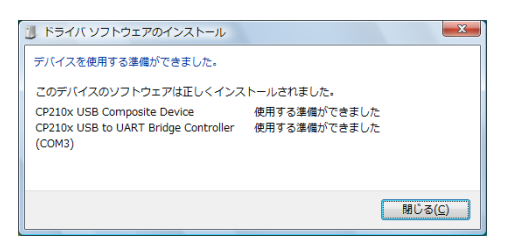

#### インストール後の確認 : Windows Vista の場合

MuWiC と PC を USB ケーブルで接続し、MuWiC の電源が ON した状態でデバイスマネージャを開いてドライバが インストールされているか確認します。正常にインストールが完了した場合、デバイスマネージャに以下の 「CP210x USB Composite Device」と「CP210x USB to UART Bridge Controller (COMn)」の2つの項目が表示され ます。

MuWiC の電源が OFF の場合、正常にインストールが完了してもデバイスマネージャに以下の「CP210x USB Composite Device」と「CP210x USB to UART Bridge Controller (COMn)」の表示は現れませんのでご注意ください。

デバイスマネージャの開きかた:「コントロールパネル」→「システムとメンテナンス」→「デバイスマネージャ」

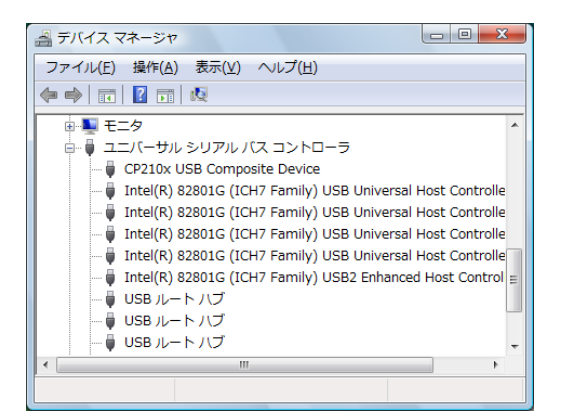

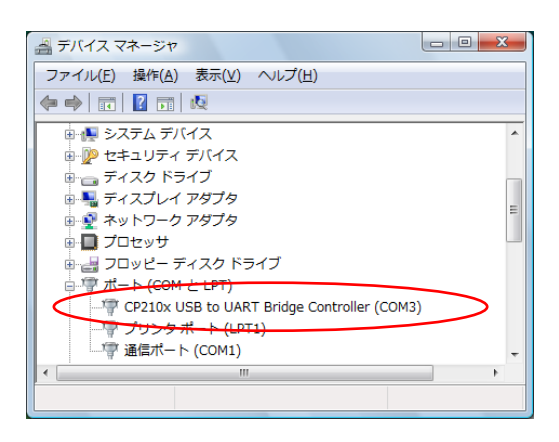

CP210x USB to URT Bridge Controller (COMn)の n は MuWiC と通信を行なうポート番号になります。MuWiC Software の「設定」でこのポート番号を設定してください。(MuWiC Software 操作ガイドの「設定:通信ポートの設 定」の項を参照)

## アンインストール手順 : Windows Xp (2000),場合

コントロールパネルの「プログラムの追加と削除」を使って削除します。

削除を行う場合は、はじめに MuWiC Software を終了し MuWiC コントローラーの電源を切って PC との接続ケーブ ルを外してください。

- 「現在インストールされているプログラム」のリストの中から以下を削除します。
   CP2103 USB to UART Bridge Controller
   このプログラムを変更したり、コンピュータから削除したりするには、[変更と削除]をクリックしてください。[変更と削除]
- 2. 「CP210x USB to UART Bridge Controller Driver?」というメッセージが表示されますので「はい(Y)」をクリック してください。

| Notifica | tion 🛛                                                          |
|----------|-----------------------------------------------------------------|
| 2        | Ready to uninstall CP210x USB to UART Bridge Controller Driver? |
|          | <u>(ぱい)()</u> いいえ(N)                                            |

3. 削除が完了すると「Uninstall Successful」のメッセージが表示されます。

| Notification 🛛 🔀      |
|-----------------------|
| Uninstall Successfull |
| <u> </u>              |

4. 「現在インストールされているプログラム」の一覧から「CP2103 USB to UART Bridge Controller」の記述が削除されて終了です。

### アンインストール手順: Windows Vista の場合

コントロールパネルの「プログラムのアンインストールまたは変更」を使って削除します。

削除を行う場合は、はじめに MuWiC Software を終了し MuWiC コントローラーの電源を切って PC との接続ケーブ ルを外してください。

- コントロールパネル > プログラム > プログラムと機能「プログラムのアンインストールまたは変更」のリ ストの中から以下を削除します。
   CP2103 USB to UART Bridge Controller をダブルクリック、もしくは
   CP2103 USB to UART Bridge Controller を選択し、「アンインストールと変更」をクリックしてください。
- 2. 「CP210x USB to UART Bridge Controller Driver?」というメッセージが表示されますので「はい(Y)」をクリック してください。

| ſ | Notification                                                            |
|---|-------------------------------------------------------------------------|
|   | Ready to uninstall CP210x USB to UART Bridge Controller<br>Driver?      |
|   | $\fbox{(\texttt{it})(\underline{Y})} \qquad \texttt{it}(\underline{N})$ |

3. 削除が完了すると「Uninstall Successful」のメッセージが表示されます。[OK]ボタンをクリックして終了です。

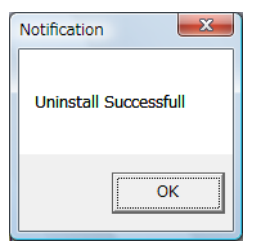

MuWiCドライバーインストールガイド For Windows Xp, Windows Vista 2010 年 6 月 第二版 発行者 株式会社ユニメーションシステム